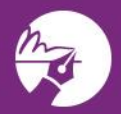

## digitalInk.

From the dashboard of a transaction or on the documents tab, select the Sign or E-sign icon.
Click on E-Sign icon.

| Ø      | 121   | 25       | 4           | D.      |            |                | 01   |
|--------|-------|----------|-------------|---------|------------|----------------|------|
| E-Sign | Share | Approval | MLS Connect | Add doc | Add folder | Move to folder | Sign |

## 3. Click on the Signature packet that is in progress

| 🕜 Dashboard | C Transactions | Templates | 🕖 Tasks    | Contacts      | Admin      | Partners      | 💮 Help                        |
|-------------|----------------|-----------|------------|---------------|------------|---------------|-------------------------------|
| 🕻 ВАСК      |                |           | Click Crea | ite To Send D | ocuments F | or Signature. | Click On An Existing E-Signat |

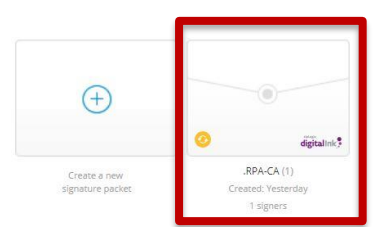

4. A new window will appear with all the documents in the signature packet, Click on the View Details icon.

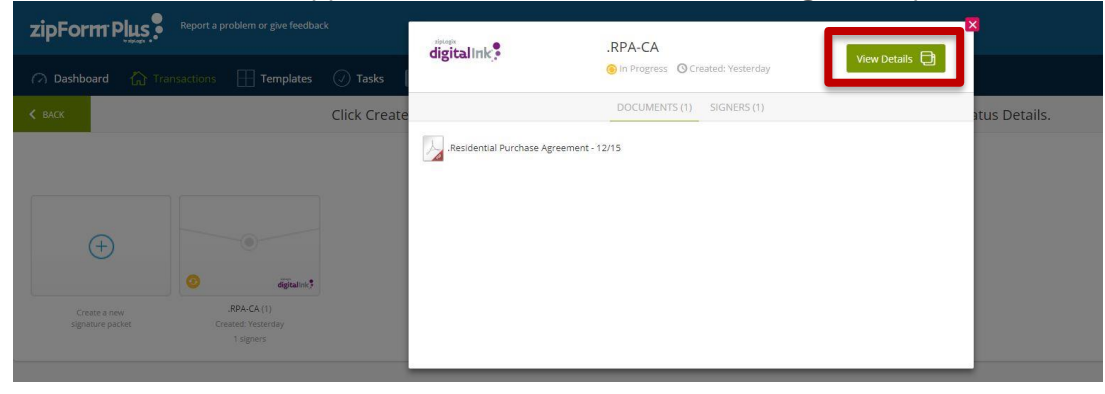

5. A new window will appear. From this screen you can check the status of your signature package, resend the invitation, view history, modify and cancel the transaction.

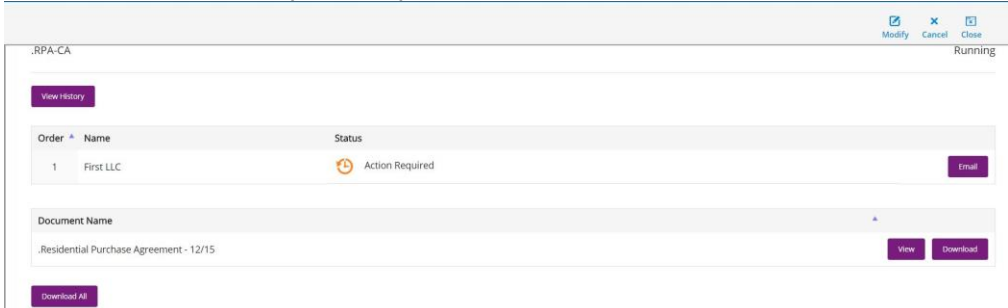

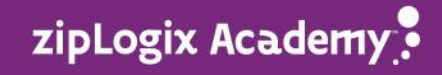